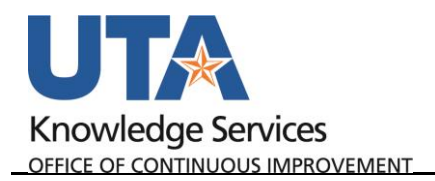

## **Maintain Employee Profile**

The Employee Profile page stores default values and settings that the system uses to streamline the expense report entry. When a Travel Authorization or Expense Report is processed for an employee, the system will apply the default Cost Center or Project information listed on the Employee Profile page. This information can be updated if necessary. With the appropriate security, a representative from the department can manage an employee's profile information from the Travel and Expenses menu or by using the User Defaults link located on various expense pages in UTShare.

- To access the Employee Profile begin by navigating to: NavBar > Menu > Financials > Travel and Expenses > Manage Employee Information > Update Profile.
- 2. The **Employee profile** page is displayed.
  - a. Perform a search by Employee ID or Name.
  - b. Click the Search button to proceed.

| Employee Profile (Edit)                                                                       |  |  |  |  |  |
|-----------------------------------------------------------------------------------------------|--|--|--|--|--|
| Enter any information you have and click Search. Leave fields blank for a list of all values. |  |  |  |  |  |
| Find an Existing Value         Add a New Value                                                |  |  |  |  |  |
| ▼Search Criteria                                                                              |  |  |  |  |  |
| Search by: Employee ID  begins with Correct History                                           |  |  |  |  |  |
| Search Advanced Search                                                                        |  |  |  |  |  |
| Find an Existing Value   Add a New Value                                                      |  |  |  |  |  |

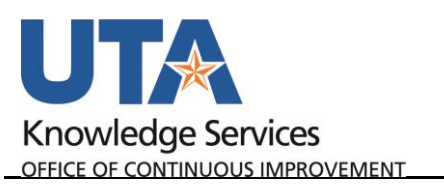

3. The **Employee Data** page is displayed. When processing a Travel Authorization or Expense Report in UT Share, a default chartfield string will be applied to the report. Initially, the default chartfield string is pulled from the employee's HR record; this may not be the accounting information that you want to use for the employee's reimbursement.

> **Note**: When updating the Employee Profile page, this does not impact the employee's HR record. This change will only apply to future reimbursements through the Travel and Expense pages.

| 3<br>Employee Data        | 4<br>ganizational E | Data <u>U</u> ser [ | Defaults |                      |                              |
|---------------------------|---------------------|---------------------|----------|----------------------|------------------------------|
| Sam Maverick              |                     |                     |          |                      |                              |
| Employee Informatio       | n                   |                     |          |                      |                              |
| Last Name Maverick        |                     |                     |          | First Name           | Sam                          |
| Telephone                 |                     |                     |          | Employee Base:       | Home                         |
| Personnel Status Employee |                     |                     |          | Devenue de Const Tou | Office                       |
|                           |                     |                     |          | Payments Sent To:    | Home Address Mailing Address |
| Phone Number 👔            |                     |                     |          |                      |                              |
| Dhono Tuno                | International       | Drafix              | Dhana    | Extension            | Description                  |
| Phone Type                | International       | PTEIIX              | Phone    | Extension            | Description                  |
| 1                         |                     |                     |          |                      |                              |
| Home Address              |                     |                     |          |                      |                              |
|                           | Country             |                     |          |                      |                              |
| L.                        | Address 1           |                     |          |                      |                              |
| 1                         | Address 2           |                     |          |                      |                              |
| 1                         | Address 3           |                     |          |                      |                              |
|                           | City                |                     |          |                      |                              |
| County                    |                     |                     |          |                      |                              |
|                           | State               |                     |          |                      |                              |
| Mailing Address           |                     |                     |          |                      |                              |
|                           | Country             |                     |          |                      |                              |
| Address 1                 |                     |                     |          |                      |                              |
| Α                         | ddress 2            |                     |          |                      |                              |
| А                         | ddress 3            |                     |          |                      |                              |
|                           | City                |                     |          |                      |                              |
|                           | County              |                     |          |                      |                              |
|                           | State               |                     |          |                      |                              |
|                           | State               |                     |          |                      |                              |
| Save Creation Return      | to Search           | Notify              |          |                      |                              |

## 4. The Organizational Data

page is used to review organizational information for a specific employee. This includes the employee HR status, hire data, department, supervisor, and the default chartfield values that will be used in travel modules in UTShare. Click Save after changes are made as needed.

- a. If the employee's travel profile should default to a cost center, changes should be made on this screen under the Default ChartField Values. Cost Centers require GL Unit UTARL, and the appropriate Fund, Cost Center, Function, and Dept
- b. If the employee's default travel account should be a Project, the following fields are required: GL Unit UTARL, Fund, Function, Dept.
  - i. PC Business Unit, Project, and Activity are entered on the User Defaults Page.

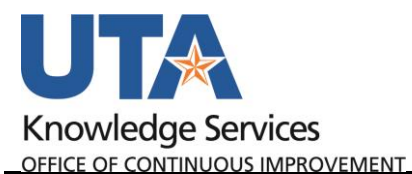

| Employee Data Organizational Data User Defaults                                                                                                    |                                                                                                    |  |  |  |  |  |
|----------------------------------------------------------------------------------------------------|----------------------------------------------------------------------------------------------------|--|--|--|--|--|
| Sam Maverick                                                                                                    |                                                                                                    |  |  |  |  |  |
| Expenses Processing Data                                                                                                    | Find   View All First 🕚 1 of 1 🕑 Last                                                                       |  |  |  |  |  |
| Valid for Expenses Yes<br>Reason for Status Passed All Validation Edits                                                                                                    | Default Profile Ignore Authorized Amounts Ignore Group Location Amounts Per Diem Amount Type Active Amounts |  |  |  |  |  |
| HR Information                                                                                                    | Supervisor Information                                                                                      |  |  |  |  |  |
| Employee Status Active  V Hire Date 12/16/2008                                                                                                    | *ID 1000123456 Q                                                                                            |  |  |  |  |  |
| *GL Unit UTARL Q UT Arlington<br>*Department 320105 Q Business Technology Services<br>Hours Per Period Ø Use Business Unit Default                                                                                     | Designated Approver                                                                                         |  |  |  |  |  |
| Default ChartField Values Personalize   Find   🖉   🧱 First 🕚 1 of 1 🕑 Last                                                                                                    |                                                                                                    |  |  |  |  |  |
| Default ChartField Values                                                                                                    |                                                                                                    |  |  |  |  |  |
| *GL Unit Fund Cost Center Function Program                                                                                                    | Affiliate Fund Affil Dept                                                                                   |  |  |  |  |  |
| UTARL Q 3105 Q 310172 Q 700 Q Q                                                                                                    | Q 320105 Q                                                                                                  |  |  |  |  |  |
| Cash Advance Level                                                                                                    |                                                                                                    |  |  |  |  |  |
| <ul> <li>Business Unit 100,000,000 USD</li> <li>Specific Amount</li> <li>None</li> </ul>                                                                                                    |                                                                                                    |  |  |  |  |  |
| Expense Role                                                                                                    |                                                                                                    |  |  |  |  |  |
| "If desired, an expenses role can be associated with this employee. Please note that only one role can be assigned, per<br>employee, no matter how many jobs they hold within the company."<br>Expense Processing Role |                                                                                                    |  |  |  |  |  |
| Return to Search Notify                                                                                                    |                                                                                                    |  |  |  |  |  |

- 5. The **User Defaults** page is used to review or modify general default preferences for travel authorizations and expense reports. Additionally, if a Project ID has been set up as the employee default chartfield values, this page will display the accounting information that will be used on various transaction pages in UTShare for the employee. Click Save after changes are made as needed.
  - a. If using a Project as the default funding source, select the Enabled checkbox, and enter the PC Business Unit (UTASP, Project, Activity, and Percentage (100 unless splitting costs with multiple accounts) for the Project to be charged.

**Note**: If necessary, you can click the plus sign located at the end of the row to split the default chartfield string between several accounting lines. The distribution must equal 100%.

| Employee Data Organizational Data | User Defaults              |                                           |                       |
|-----------------------------------|----------------------------|-------------------------------------------|-----------------------|
| Sam Mayariak                      |                            |                                           |                       |
| Sammaverick                       |                            |                                           |                       |
| Default Creation Method           |                            |                                           |                       |
|                                   |                            | 7                                         |                       |
| *Expense Report                   | Open a Blank Report        |                                           |                       |
| *Time Report                      | Open a Blank Report        |                                           |                       |
| *Travel Authorization             | Open a Blank Authorization |                                           |                       |
| Expense Defaults                  |                            |                                           |                       |
| Report Description                |                            | Per Diem Range                            | •                     |
| Business Purpose                  | •                          | Billing Type                              | •                     |
| Originating Location              |                            | Q Payment Type                            | Q                     |
| Expense Location                  |                            | Credit Card                               | *                     |
| Transportation ID                 | Q.                         | Number of Nights                          |                       |
| Accounting Detail Default View    | Collapsed v                | ]                                         |                       |
| Expense Type Defaults             |                            | Personalize   Find   💷   🌆                | First 🕙 1 of 1 🕑 Last |
| Expense Type Merchant             |                            |                                           |                       |
| *Expense Type                     | Payment Type               | Billing Type                              |                       |
|                                   | <b>T</b>                   | T                                         | • <b>+</b>            |
| Project Defaults for Expenses     |                            | Personalize   Find   View All   🖾   醌 🛛 F | irst 🕙 1 of 1 🕑 Last  |
| Project Defaults for Expenses     | )                          |                                           |                       |
| Enabled PC Business Project       | Description Acti           | vity Description Percer                   | itage                 |
| Q                                 | Q                          | Q                                         | +                     |
|                                   |                            |                                           |                       |
| Time Defaults                     |                            |                                           |                       |
| Country                           |                            | Select Project ChartFields Displa         | AV :                  |
| State                             |                            | C Default :                               | Codes                 |
| Locality                          |                            | Q Descriptions                            |                       |
| Billing Type                      | Ŧ                          | Codes                                     |                       |
| Project Defaults for Time         | P                          | ersonalize   Find   View All   🖓   🗮 🛛 Fi | rst 🕢 1 of 1 🕑 Last   |